#### 資料作成・各種データ→満期契約一覧表

| C AIG CONNECT - Microsoft Internet Explorer の提供元: AIG JAPAN |                                        |                   |              |           |  |  |  |  |
|-------------------------------------------------------------|----------------------------------------|-------------------|--------------|-----------|--|--|--|--|
| = AIG * ۲۷۶۶**                                              | P-9N 🛛 ショートカット 🐞 🔍 🔽 🖓 式 🎢 🖏           | 氏名検索              | Q 証番検索       | Q 💄 松原 友希 |  |  |  |  |
| ホーム                                                         | 資料作成・各種データ                             |                   |              | DR001     |  |  |  |  |
| お客さま情報                                                      | □□□□□□□□□□□□□□□□□□□□□□□□□□□□□□□□□□□□□  |                   |              |           |  |  |  |  |
| 契約情報                                                        | ファイル出力                                 | お客さまリスト           | お客さまリスト(詳細版) |           |  |  |  |  |
| 保険料試算・計上                                                    | お客さま付保契約リスト                            | 宛名ラベル             | CTI用 ファイル出力  |           |  |  |  |  |
| 案件管理                                                        | 初約時報                                   |                   |              |           |  |  |  |  |
| 各種照会・事務関連                                                   |                                        | <b>拉伊哈老阳</b> 缅_野丰 | 白動車保険付益明処理   |           |  |  |  |  |
| 事故                                                          | 法期契约一覧表                                | 法期契约一覧表(館見版)      | ロシギ体例り高の利益素  |           |  |  |  |  |
| 予定・メモー覧                                                     |                                        | 宛名ラベル(工事中)        | THERE SEAN   |           |  |  |  |  |
| ターゲットリスト                                                    |                                        |                   |              |           |  |  |  |  |
| 資料作成・各種データ                                                  | の合とよいの従来員科                             | <b>南</b> 五 野主     |              |           |  |  |  |  |
| 各種設定                                                        |                                        | 半问 見衣             |              |           |  |  |  |  |
| 全代連 (FAA) HPへ                                               | □□□□□□□□□□□□□□□□□□□□□□□□□□□□□□□□□□□□□□ |                   |              |           |  |  |  |  |
| 富士火災専用メニュー                                                  | データ参照                                  |                   |              |           |  |  |  |  |
| ☑最近利用した画面                                                   | 全体のアラート                                |                   |              |           |  |  |  |  |

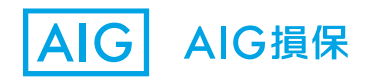

#### ②満期日欄に、検索する当日~2050/12/31と入力して、検索ボタンを押す

| 満期契約一覧表                                                                                                    |                  |                |                                        | PL001            |
|----------------------------------------------------------------------------------------------------|------------------|----------------|----------------------------------------|------------------|
|                                                                                                    |                  | 印刷             | ファイル出力                                 |                  |
| <ul> <li>         ・ 標票選択 ● 全種目 ○ 自賠責     </li> <li>         印刷 ● 満期日別満期一覧 ○ お客さま別満期一覧     </li> <li>         満期日 図         2019/11/19 2         2050/12/31 2     </li> </ul> |                  |                |                                        |                  |
| ▶ 詳細条件                                                                                                    | 検索               |                |                                        |                  |
| Y           契約者名         始期         終期                                                                                                    | ▼ ▼ ▼<br>証券番号 種目 | マ<br>保険の目的 保険料 | T         T           保険会社         担当者 | マ 契約<br>ステータス 確認 |
| 該当データがありません。                                                                                                    |                  |                |                                        |                  |

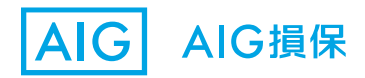

### ③一覧が出てくるので、印刷ボタンを押す

| 満期契約一覧表 Pl        |           |     |      |     |       |        |                  | PL001                     |                                                     |
|-------------------|-----------|-----|------|-----|-------|--------|------------------|---------------------------|-----------------------------------------------------|
|                   |           |     |      |     |       | 印刷     | ファイル出力           |                           |                                                     |
| 帳票選択 ● 全種目 ○ 自賠責  |           |     |      |     |       |        |                  |                           |                                                     |
| 印刷 ⑧ 満期日別満期一覧 ○ お | ら客さま別満期一  | 覽   |      |     |       |        |                  |                           |                                                     |
| 満期日 1000          |           |     |      |     |       |        |                  |                           |                                                     |
| 2019/11/19 🗊 20   | 050/12/31 | 2   |      |     |       |        |                  |                           |                                                     |
| ▶詳細条件             |           |     |      |     |       |        |                  |                           |                                                     |
|                   |           | 検   | 索    |     |       |        |                  |                           |                                                     |
|                   |           |     |      |     |       |        |                  | <mark>≪ &lt;</mark> ページ 1 | L / 50 > ≫                                          |
| 契約者名              | ▼<br>始期   | ▼終期 | 証券番号 | ▼種目 | 保険の目的 | 保険料    | <b>▼</b><br>保険会社 | ▼担当者                      | <ul> <li>T 契</li> <li>ステータス 箱</li> <li>認</li> </ul> |
| -                 |           |     |      |     | 建物    | 19,760 | AIG損保            |                           |                                                     |
| second day line   |           |     |      |     | 建物    | 8,170  | AIG損保            |                           | Ø                                                   |
|                   |           |     |      |     |       |        |                  |                           |                                                     |

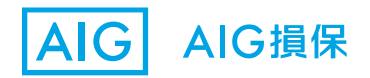

④一覧が出てくるので、印刷ボタンを押し、画面下部に出てくる 「ファイルを開く」ボタンをクリックする

| 満期契約一覧表 PLO                                                                                            |    |    |      |    |       |        |        | PL001     |                   |
|----------------------------------------------------------------------------------------------------|----|----|------|----|-------|--------|--------|-----------|-------------------|
|                                                                                                    |    |    |      |    |       | 印刷     | ファイル出力 |           |                   |
| 帳票選択 ④ 全種目 ○ 自賠責                                                                                       |    |    |      |    |       |        |        |           |                   |
| 印刷 ● 満期日別満期一覧 ○ お客さま別満期一覧                                                                              |    |    |      |    |       |        |        |           |                   |
| 満期日 🜌                                                                                                  |    |    |      |    |       |        |        |           |                   |
| 2019/11/19 🗵 2050/12/31 🖻                                                                              |    |    |      |    |       |        |        |           |                   |
| ▶ 詳細条件                                                                                                 |    |    |      |    |       |        |        |           |                   |
| 検索                                                                                                    |    |    |      |    |       |        |        |           |                   |
|                                                                                                    |    |    |      |    |       |        |        | ≪ < ページ 1 | / 50 > ≫          |
|                                                                                                    | т  | T  |      | т  |       |        | т      | тт        | ▼ 契               |
| 契約者名                                                                                                   | 始期 | 終期 | 証券番号 | 種目 | 保険の目的 | 保険料    | 保険会社   | 担当者       | ステータス 約<br>確<br>認 |
|                                                                                                    |    |    |      | -  | 建物    | 19,760 | AIG損保  |           | J                 |
|                                                                                                    |    |    |      |    | 建物    | 8,170  | AIG損保  |           | J                 |
|                                                                                                    |    |    |      |    |       |        |        |           |                   |
| supportagent.aig.co.jp から Report_2019-11-19_16-56-10.pdf を開くか、または保存しますか? ファイルを開く(O) 保存(S) ▼ キャンセル(C) × |    |    |      |    |       |        |        |           |                   |

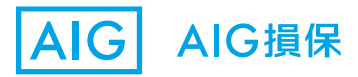

#### ⑤PDFデータで表示されます。

<抽出条件>

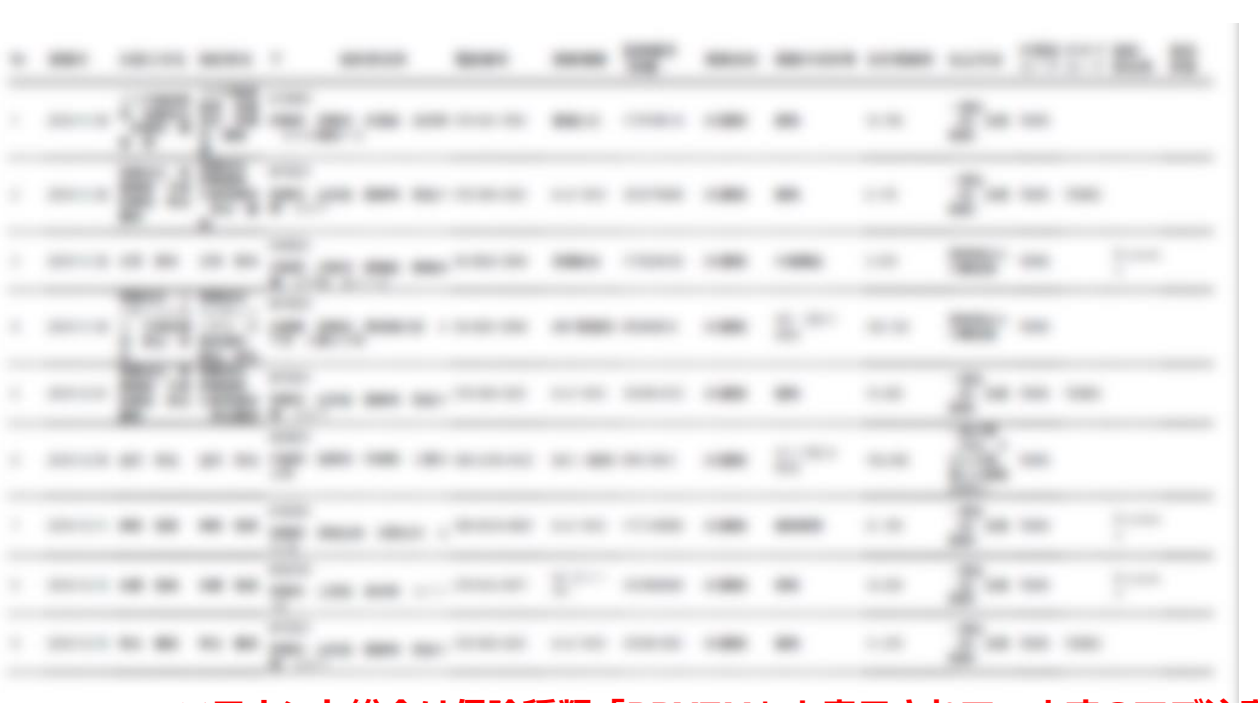

満期契約一覧表

※テナント総合は保険種類「PPXZM」と表示されていますのでご注意ください

2019/11/19

1/44 ページ

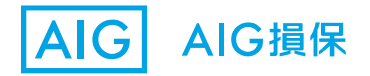